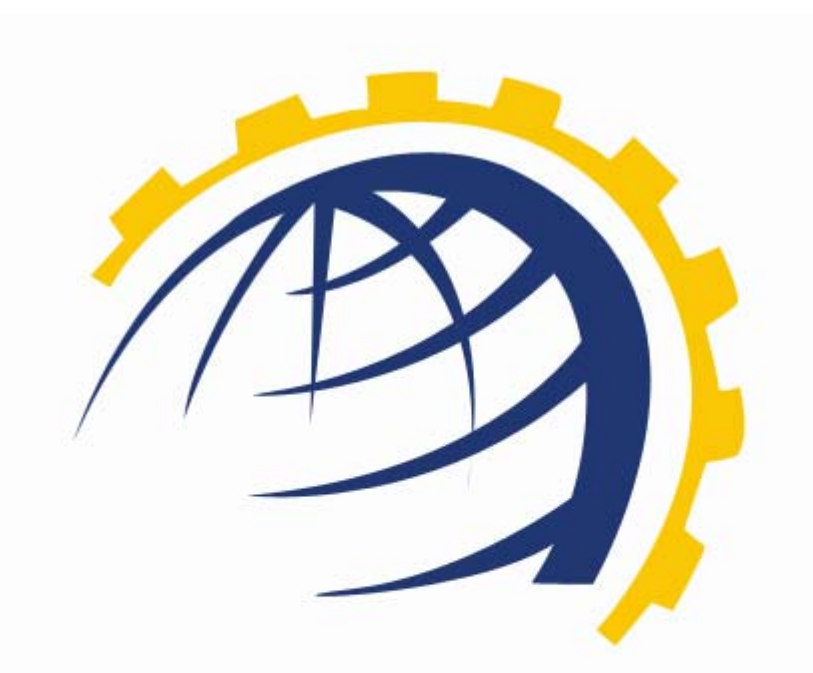

# H O S T I N G CONTROLLER

# HC INSTALLATION GUIDE For Linux

© Hosting Controller 1998 – 2010. All Rights Reserved.

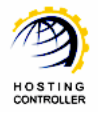

# Contents

| Proprietary Notice                | . 3 |
|-----------------------------------|-----|
| Document Conventions              | . 3 |
| Target Audience                   | . 3 |
| Introduction                      | . 4 |
| About HC                          | . 4 |
| Before Installation               | . 4 |
| HC Supported Servers              | . 5 |
| HC Supported OS and Distributions | . 5 |
| Steps to Follow                   | . 6 |
| Register Now                      | . 8 |
| With MS SQL Server                | . 9 |
| Skip Registration                 | 14  |
| Contact Us                        | 16  |

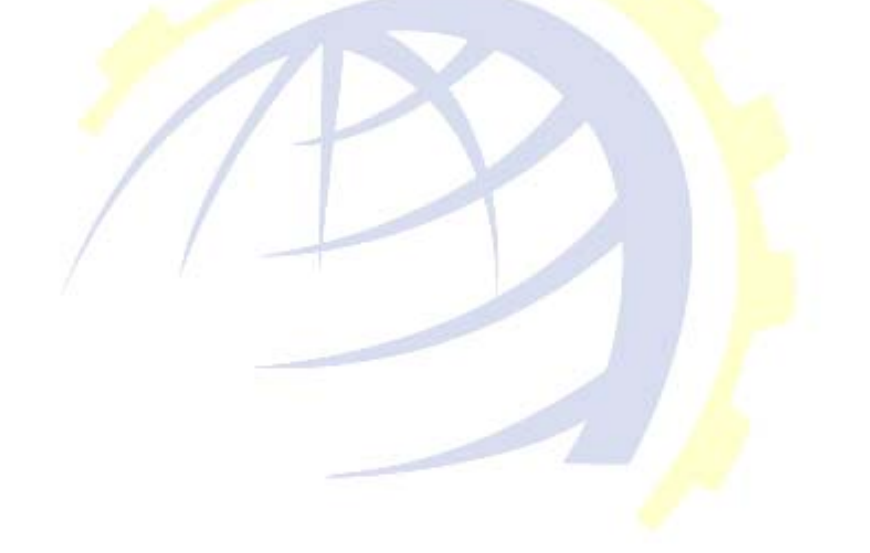

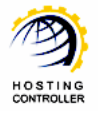

# **Proprietary Notice**

© 2010 Hosting Controller. All Rights Reserved.

This document is the property of, and contains proprietary information of Hosting Controller. No part of this document may be reproduced or transmitted in any form or by any means, electronic or mechanical, including photocopying or recording, for any purpose other than consideration of the technical contents without the written acquiescence of a duly authorized representative of Hosting Controller.

# Document Conventions

| TERMS/<br>SYMBOLS | WHAT THEY MEAN?                                                                                                    |
|-------------------|----------------------------------------------------------------------------------------------------|
| BOLD              | The 'Bold & UPPERCASE' text is used to highlight vital terms in the<br>d <mark>ocument.</mark>                                                                                                    |
| $\bigcirc$        | This symbol is used as a sign for NOTE. It reminds about certain noteworthy steps or takes your attention towards the significant tasks to be done or gives additional information for your ease. |
| $\bigcirc$        | This symbol is used as a sign for WARNING. It highlights some steps<br>that cannot be skipped or should be followed as stated to avoid errors<br>and confusion.                                   |

# Target Audience

This document is intended for all those who want to install **HC** on Linux systems. It describes all the prerequisites and installation steps that assure successful installation and working of **HC** on Linux platform.

Please, read this document to have absolute information and to avoid any type of ambiguity related to the installation process.

# Introduction

### About HC

It enables web hosting companies to manage all their servers both Windows & Linux through centralized interface. You can add multiple mail servers within a cluster and offer MS-Exchange & SharePoint hosting. You can expand your business with HC, from one server to cluster of servers. It allows you to add new clusters as per your requirements.

#### Before Installation

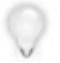

You need to know the followings to install and configure HC on Linux systems.

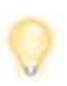

**Note:** In order to run HC on Linux server there is one limitation. You will need at least one windows server which acts as control or master server to run along with Linux machine(s). HC8 Linux must be part of HC8 windows panel cluster. All Linux hosting records are stored on windows server database, whereas centralized HC database gives user flexibility to access any/all servers including Windows & Linux running inside the cluster from single interface.

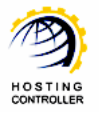

#### **HC Supported Servers**

Prior to install **HC** on Linux machines, you should separately install your required applications/software on your server before running **HC** Linux installer i.e. Web/DNS/Mail Server etc. Following is the list of all such servers that should be properly running on your system before installing **HC**.

- Web Server Role
  - o Apache Web Server
  - o WU-ftp/vsftp
  - o Quota Package
  - o ACL Package
  - o Webalizer
  - o xinetd Package
- > DNS Role
  - o BIND9
  - Database Server Role
    - o MySQL Database
- Mail Server Role
  - o Sendmail/Qmail with VPOPMail/Exim
  - o xinetd Package
  - Courier-Imap(For Qmail)/VIMAP Server with linuxconf virtual domain support(SendMail/Exim)

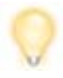

 $\geq$ 

Make sure that all the relevant services are running on your machine.

#### HC Supported OS and Distributions

As far as operating system is concerned, **HC** supports the following:

Linux (Kernel 2.11.x or later with glibc6)

HC supports GUN/LINUX Distributions like:

- ➢ SuSE 10.x and later
- Debian 4.x and later
- ➢ Ubuntu 5.x and later
- CentOS: 4.6 and later
- Fedora Core 4 and later
- Redhat® Enterprise Linux 3.0 and later

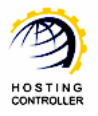

## Steps to Follow

The steps should be followed as stated to avoid any type of confusion and faulty installation of **HC**.

1. First of all specify command to run the installer as shown:

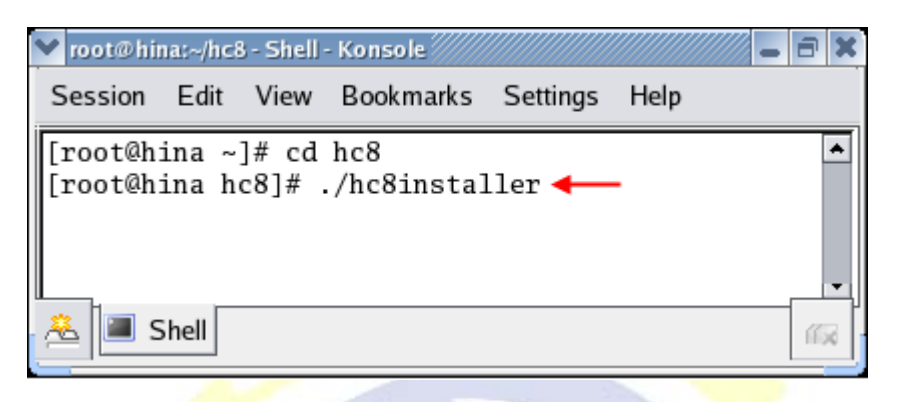

It will take few minutes to extract the HC package.

| 💙 root@hina:~/hc8 - Shell - Konsole                               | 9 × |
|-------------------------------------------------------------------|-----|
| Session Edit View Bookmarks Settings Help                         |     |
| /*****                                                            | *   |
| * Copyright (C) 2007-2009 by Hosting Controller *                 |     |
| * Welcome to Hosting Controller 8 Build 3 Linux Installations *   |     |
| * Email us at: support@HostingController.com for any assistance * |     |
| * *                                                               |     |
| ***************************************                           |     |
| Extracting the package. Please wait this may take some time       |     |
| 🟯 🔳 Shell                                                         | 152 |

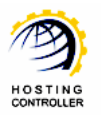

HC Installation Guide For Linux

🔳 Shell

2. Now specify TCP Port for HC Remoting Service. The default port is 8788. If you want to proceed with the default port then press "Enter".

| 💙 root@hina:~/hc8 - Shell - Konsole                                                       |
|-------------------------------------------------------------------------------------------|
| Session Edit View Bookmarks Settings Help                                                 |
| /**************************************                                                   |
| / * Convright (C) 2007-2009 by Hosting Controller *                                       |
| * Welcome to Hosting Controller 8 Build 3 Linux Installations *                           |
| * Email us at: support@HostingController.com for any assistance *                         |
| * * *                                                                                     |
| ***************************************                                                   |
| Extracting the package. Please wait this may take some time                               |
|                                                                                           |
| Enter TCP port for HC Remoting Service (Default: 8788)                                    |
| Press Enter for Default:                                                                  |
|                                                                                           |
|                                                                                           |
| ▼                                                                                         |
| 🛞 🔳 Shell                                                                                 |
|                                                                                           |
|                                                                                           |
| Y root@hina:~/hc8 - Shell - Konsole                                                       |
| Session Edit View Bookmarks Settings Help                                                 |
|                                                                                           |
| /**************************************                                                   |
| * Copyright (C) 2007-2009 by Hosting Controller *                                         |
| * Welcome to Hosting Controller 8 Build 3 Linux Installations *                           |
| * Email us at: support@HostingController.com for any assistance *                         |
| ********                                                                                  |
| Extracting the package. Please wait this may take some time                               |
| Enter TCP nort for HC Remoting Service (Default: 8788)                                    |
| Press Enter for Default:                                                                  |
|                                                                                           |
| Creating Hosting Controller Installation Directory ( Path: /usr/local/hostingcontroller ) |
|                                                                                           |

3. Now, you need to select whether you want to register your server at this step or skip the registration process. You can register your server any time later as well.

To skip the registration process, select 1. To register your server, select 2. The default value is 2. To select the default value, press "Enter".

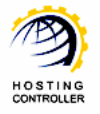

| 🔽 root@hina:~/hc8 - Shell - Konsole                                      | _ a ×          |
|--------------------------------------------------------------------------|----------------|
| Session Edit View Bookmarks Settings Help                                |                |
| /**************************************                                  | •              |
| * Copyright (C) 2007-2009 by Hosting Controller *                        |                |
| * Welcome to Hosting Controller 8 Build 3 Linux Installations *          |                |
| * Email us at: support@HostingController.com for any assistance *        |                |
| * Registering Server with the Cluster *                                  |                |
|                                                                          |                |
| Registering Server                                                       |                |
| (Note: At this stage you can skin this stan and can register your server | am latan an hu |
| running the registration service /usr/local/hostingcontroller/hin/Regi   | sterServer     |
| Press 1. To skin registration at this stage                              | sterberver )   |
| Press 2: To register now                                                 |                |
| Enter your choice (Default: 2)                                           |                |
| Press Enter for Default:                                                 |                |
|                                                                          |                |
|                                                                          | -              |
| 2 Shell                                                                  |                |
|                                                                          | 1100           |

To proceed with the registration process, please refer to <u>Register Now</u> section of this document.

To skip registration, please refer to the <u>Skip Registration</u> section of this document.

**Register Now** 

1. Selecting register now, opens following screen:

| ▼ mot∞hina: -/hc8 - Shell - Konsole                                                   |      |
|---------------------------------------------------------------------------------------|------|
| Session Edit View Rookmarks Settings Help                                             |      |
|                                                                                       |      |
| /**************************************                                               | •    |
| * Copyright (C) 2007-2009 by Hosting Controller *                                     |      |
| * Welcome to Hosting Controller 8 Build 3 Linux Installations *                       |      |
| * Email us at: support@HostingController.com for any assistance *                     |      |
| * Registering Server with the Cluster *                                               |      |
| Devictoring Service                                                                   |      |
| Registering server                                                                    |      |
| (Note: At this stage you can skin this steep and can register your system later on hy |      |
| running the registration service /usr/local/hostingcontroller/bin/RegisterServer)     |      |
| Press 1: To skip registration at this stage                                           |      |
| Press 2: To register now                                                              |      |
| Enter your choice (Default: 2)                                                        |      |
| Press Enter for Default:                                                              |      |
| OK.                                                                                   |      |
| Which Database Server you are using?                                                  |      |
| 1. MS SQL Server                                                                      |      |
| 2. SQL Server (MSDE)                                                                  |      |
| Proce Fator for Default: 1                                                            |      |
|                                                                                       |      |
|                                                                                       | ¥    |
|                                                                                       |      |
|                                                                                       | 1154 |

2. It further shows you two more options i.e. it inquires about your Database Server. If you are using MS SQL then select 1. If your Database Server is SQL Server (MSDE) then select 2. The default value is 2.

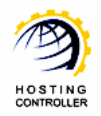

The later section of this document, describes how to install **HC** Linux with MS SQL Server.

#### With MS SQL Server

1. In case of MS SQL, specify MS SQL user name as shown:

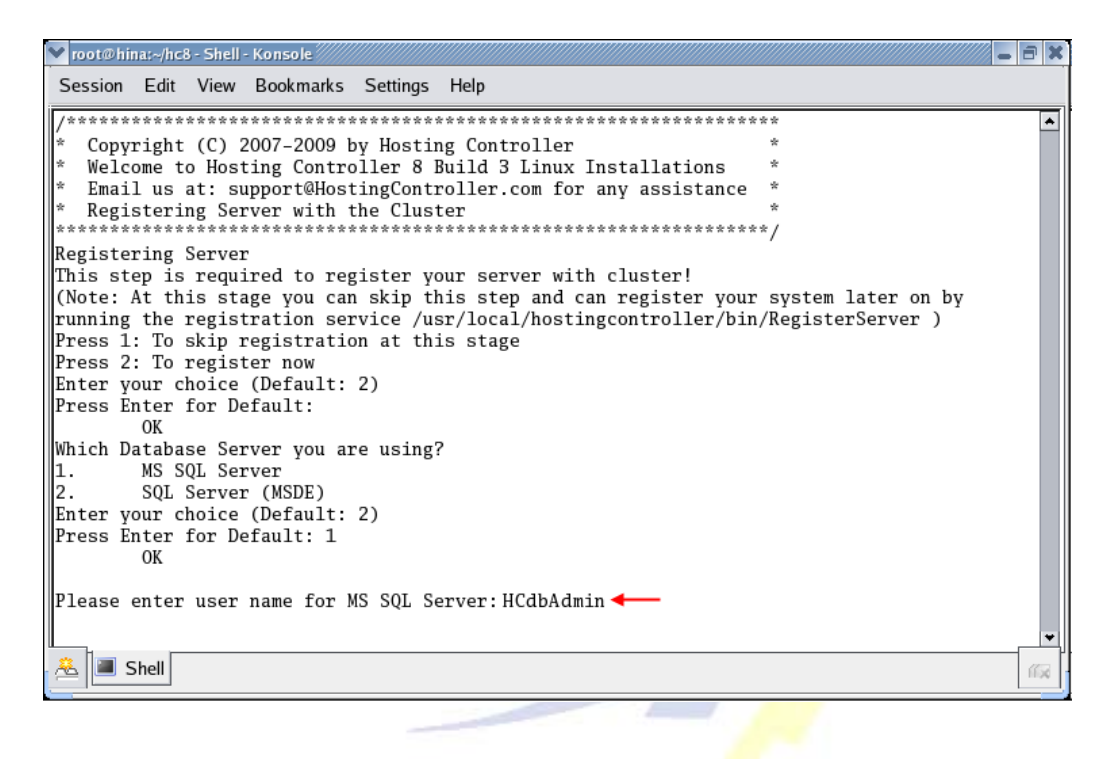

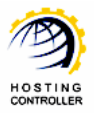

HC Installation Guide For Linux

2. Specify password for MS SQL Server

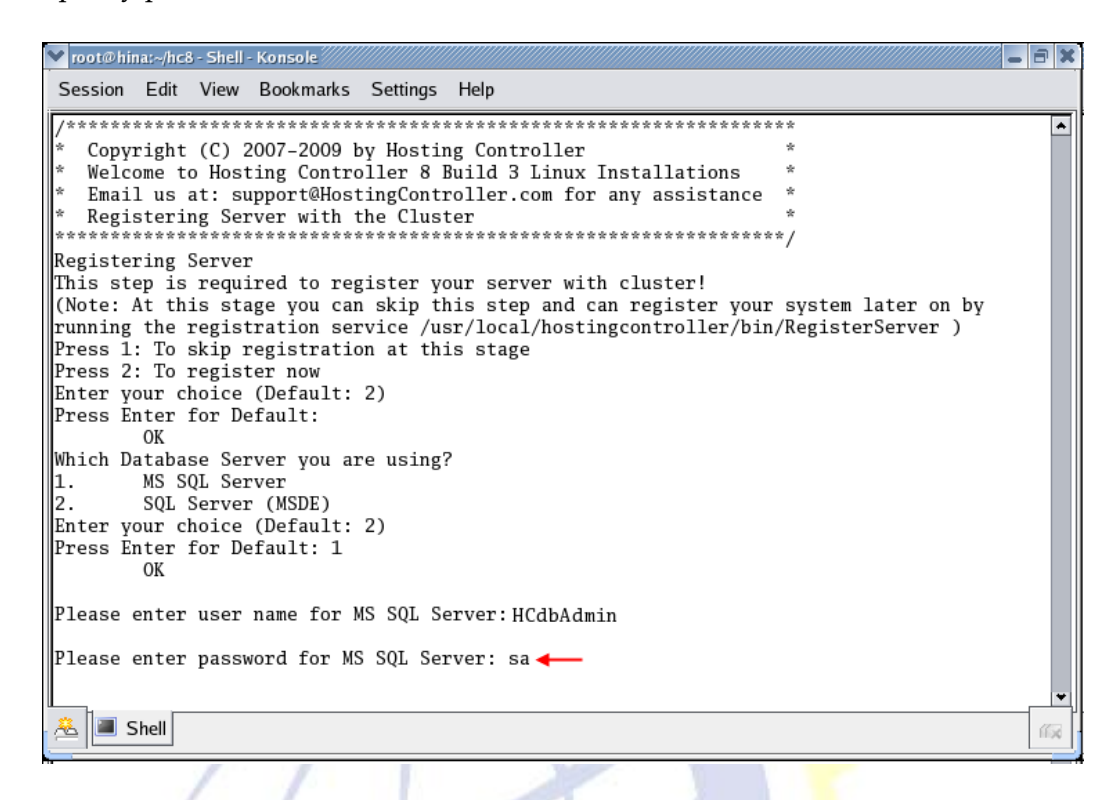

3. Specify server name for MS SQL Server

| 🖤 root@hina:~/hc8 - Shell - Konsole                                                                                                    | a X  |
|----------------------------------------------------------------------------------------------------|------|
| Session Edit View Bookmarks Settings Help                                                                                                    |      |
| /*************************************                                                                                                    | •    |
| * Registering Server with the Cluster *                                                                                                    |      |
| Registering Server<br>This step is required to register your server with cluster!<br>(Note: At this stage you can skip this step and can register your system later on by<br>running the registration service /usr/local/hostingcontroller/bin/RegisterServer )<br>Press 1: To skip registration at this stage<br>Press 2: To register now<br>Enter your choice (Default: 2)<br>Press Enter for Default:<br>OK<br>Which Database Server you are using?<br>1. MS SQL Server<br>2. SQL Server (MSDE)<br>Enter your choice (Default: 2)<br>Press Enter for Default: 1<br>OK |      |
| Please enter user name for MS SQL Server:HCdbAdmin                                                                                                    |      |
| Please enter password for MS SQL Server: sa                                                                                                    |      |
| Please enter server name for MS SQL Server: 192.168.0.119 ◀━━                                                                                                    |      |
| A Shell                                                                                                    | 1656 |

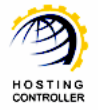

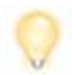

Server name should be the IP address of your server, as NETBIOS Name is not recognized during Linux to Windows communication.

#### 4. Specify IP Address of MS SQL Server

| Y root@hina:~/hc8 - Shell - Konsole                                                                      | <b>a</b> X |
|----------------------------------------------------------------------------------------------------|------------|
| Session Edit View Bookmarks Settings Help                                                                |            |
| <pre>/************************************</pre>                                                         |            |
| Please enter user name for MS SQL Server: sa                                                             |            |
| Please enter password for MS SQL Server: sa<br>Please enter server name for MS SQL Server: 192.168.0.119 |            |
| Please enter IP address of MS SQL Server: 192.168.0.119                                                  | *          |
| Shell                                                                                                    | 162        |

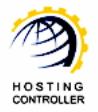

HC Installation Guide For Linux

5. Specify Database Name for MS SQL Server

```
▼ root@hina:~/hc8 - Shell - Konsole
                                                                                      - 8 X
Session Edit View Bookmarks Settings Help
 Copyright (C) 2007-2009 by Hosting Controller
   Welcome to Hosting Controller 8 Build 3 Linux Installations
   Email us at: support@HostingController.com for any assistance
   Registering Server with the Cluster
                                     Registering Server
This step is required to register your server with cluster!
(Note: At this stage you can skip this step and can register your system later on by
running the registration service /usr/local/hostingcontroller/bin/RegisterServer )
Press 1: To skip registration at this stage
Press 2: To register now
Enter your choice (Default: 2)
Press Enter for Default:
        OK
Which Database Server you are using?
        MS SQL Server
1.
       SQL Server (MSDE)
2.
Enter your choice (Default: 2)
Press Enter for Default: 1
        OK
Please enter user name for MS SQL Server: sa
Please enter password for MS SQL Server: sa
Please enter server name for MS SQL Server: 192.168.0.119
Please enter IP address of MS SQL Server: 192.168.0.119
Please enter database name for MS SQL Server: hc 🗲
Success
卷 🔳 Shell
```

Your server is registered successfully.

6. Now specify the IP address of allowed **HC** machine(s). You can also add multiple allowed machines if required, in that case specify IP address of each machine.

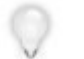

Allowed HC machines are permitted to communicate with HC Linux.

You must specify IP of NIC card of DB Server in the first step, otherwise there might be a communication issue.

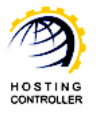

| 💽 root@hina:~/hc8 - Shell - Konsole              | -                        | ð  | × |
|--------------------------------------------------|--------------------------|----|---|
| Session Edit View Bookmarks Settings Help        |                          |    |   |
| <pre>/************************************</pre> | **<br>*<br>*<br>*/<br>19 |    |   |
|                                                  |                          | ſß | 4 |

Allowed **HC** machines are added successfully.

7. Now, please wait for files to be copied.

| 💙 root@hina:~/hc8 - Shell - Konsole                     | _ 8 × |
|---------------------------------------------------------|-------|
| Session Edit View Bookmarks Settings Help               |       |
| <pre>/************************************</pre>        | •     |
| Copying files. Please wait this may take some time<br>■ | •     |
| 🔏 🔳 Shell                                               | 165   |

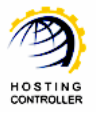

| 💌 root@hina:~/hc8 - Shell - Konsole                                                           | a × |
|-----------------------------------------------------------------------------------------------|-----|
| Session Edit View Bookmarks Settings Help                                                     |     |
| /**************************************                                                       | •   |
| * Copyright (C) 2007-2009 by Hosting Controller *                                             |     |
| * Welcome to Hosting Controller 8 Build 3 Linux Installations *                               |     |
| * Lmail us at: support@HostingController.com for any assistance *                             |     |
| Copying Required files                                                                        |     |
| Copying files. Please wait this may take some time                                            |     |
| Updating your system                                                                          |     |
| Creating configuration file                                                                   |     |
| Success                                                                                       |     |
| Please run command: hc8 start :to make it work                                                |     |
| Use command 'hc8 {start stop restart}'<br>to start, stop or restart HostingController server. |     |
| For any further assistance email us at: support@HostingController.com<br>[root@hina hc8]#     |     |
| A Shell                                                                                       | 163 |

8. That's it, **HC** is successfully installed on your machine

# Skip Registration

1. Press 1 to skip the registration process.

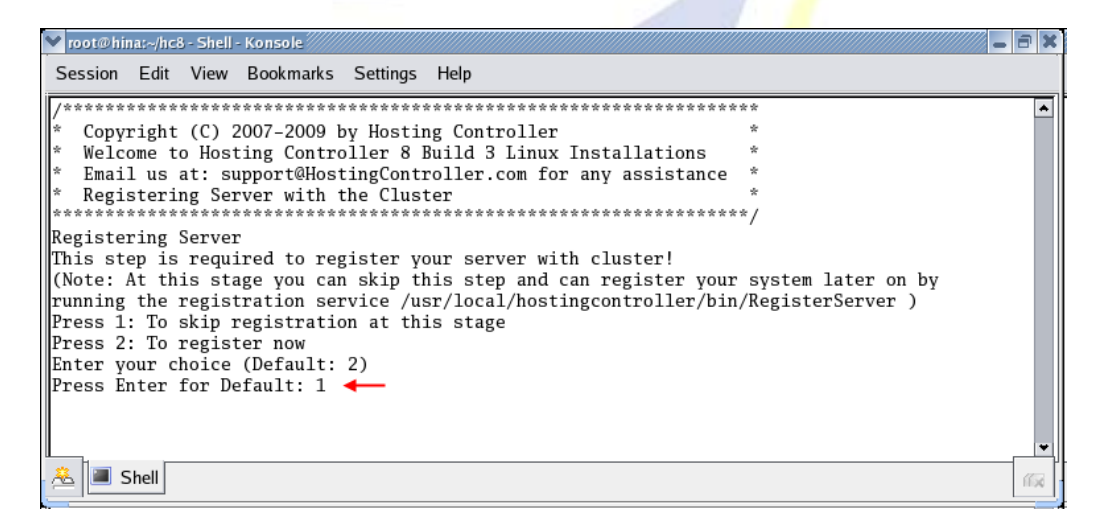

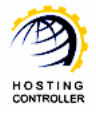

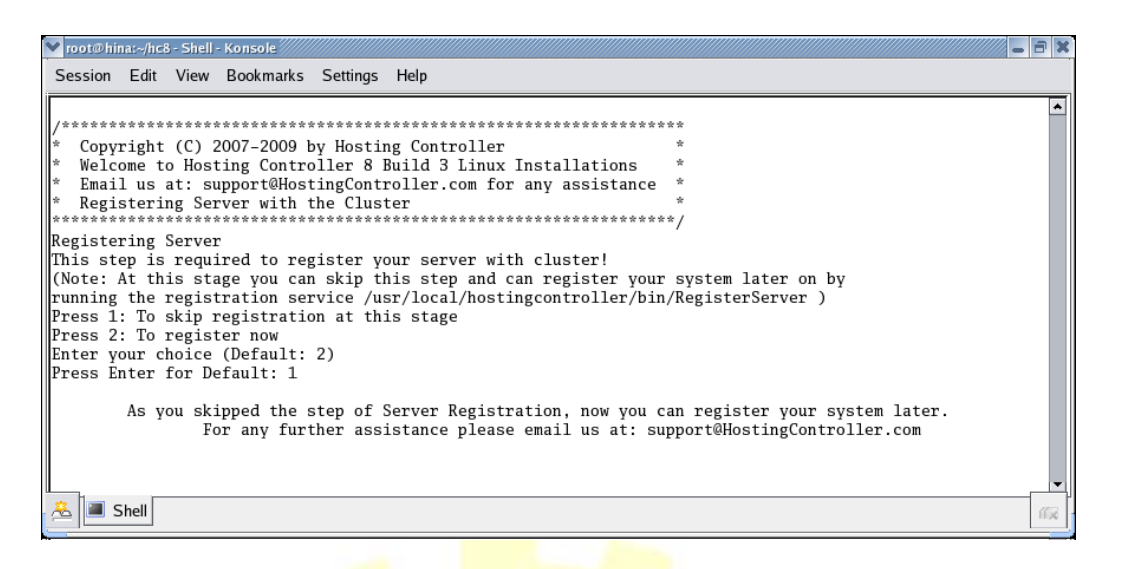

2. Selecting skip registration leads to the screen, where you can add IP addresses of the allowed HC machines.

| 🚩 root@hina:~/hc8 - Shell - Konsole                                 | 9 🗙 |
|---------------------------------------------------------------------|-----|
| Session Edit View Bookmarks Settings Help                           |     |
|                                                                     |     |
| /**************************************                             | -   |
| * Conservation (C) 2007 2000 has Martine Constant 11 and            |     |
| Copyright (C) 2007-2009 by Hosting Controller                       |     |
| * Welcome to Hosting Controller 8 Build 3 Linux Installations       |     |
| * Email us at: support@HostingController.com for any assistance *   |     |
| * Creating required folders *                                       |     |
| ***************************************                             |     |
| Enter IP address of client HostingController machine: 192.168.0.119 |     |
| Do you want to add another IP ( $y/n$ ): y                          |     |
| Enter IP address of client HostingController machine: 192.168.0.65  |     |
| Do you want to add another IP (y/n): n<br>Success                   | *   |
| 🐣 🔳 Shell                                                           | 156 |

Allowed **HC** machines are added successfully.

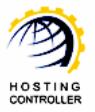

3. Now, please wait for files to be copied.

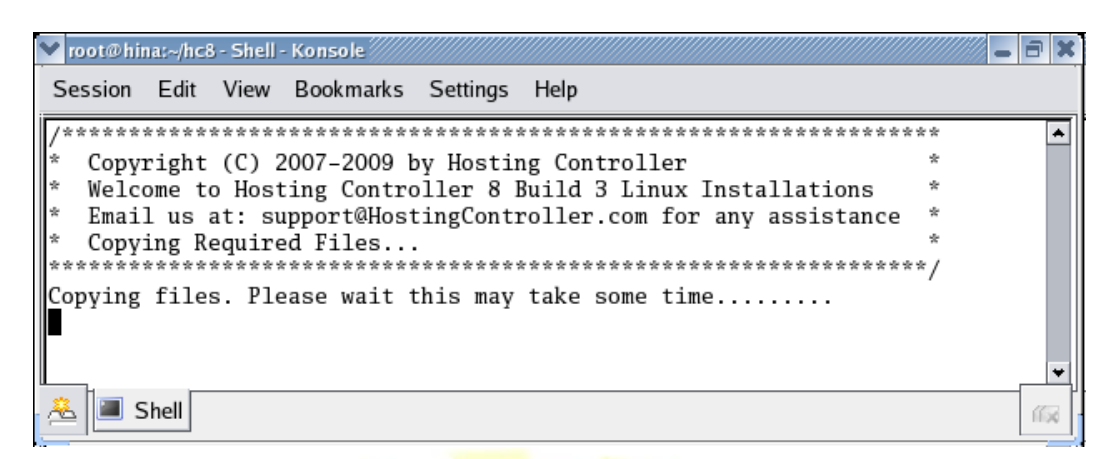

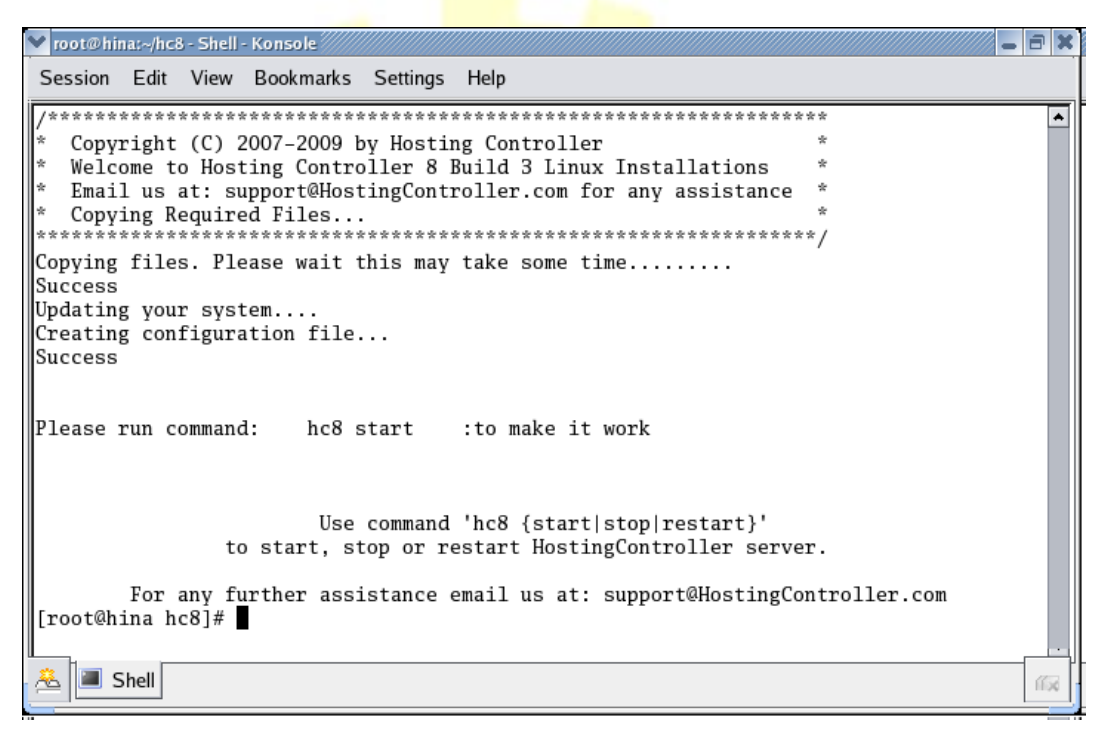

4. That's it, **HC** is successfully installed on your machine.

# Contact Us

In case of any ambiguity/query regarding **HC** installation on Linux machines, please feel free to contact us at <a href="mailto:support@hostingcontroller.com">support@hostingcontroller.com</a>